Q1: 大華銀行的企業網路銀行 (BIBPlus 即 "Business Internet Banking Plus")基本服務內容為何呢?

大華銀行的企業網路銀行 (簡稱: BIBPlus,源自業務英文全名 Business Internet Banking Plus) 是提供給企業或機構客戶的單一往來通路的電子銀行平台,透過 BIBPlus 來提供大華銀行完 善兼具現金管理及貿易金融的平台服務。

## Q2:我在大華銀行的企業網路銀行能運用到哪些服務呢?

客戶在大華銀行 BIBPlus 上,將可運用到下列的功能或服務。 實際狀況將視您的申請項目、與登錄可使用的權限而定。

### 帳戶查詢類的功能或服務

- 查詢活期性存款帳戶或定期性存款
- 查詢帳戶餘額 (包括:餘額摘要與帳戶明細)
- 查詢借款摘要
- 查詢匯入的電匯
- 查詢特定幣別的餘額
- 下載、匯出及列印對帳單明細、帳戶通知及帳戶訊息等。

#### 轉帳付款或匯款功能

- 大華銀行台北分行的行內轉帳功能 (轉入的帳戶也開設在大華銀行台北分行)
- 外幣 Telegraphic Transfer 的電匯匯出功能

BIBPlus 網銀可支援未來營業日的預約轉帳或匯出款交易;另外也支援預訂交易日之例行重覆的轉帳或匯出款 (例如每月幾號要支付等額的每月租金或定額月費等)。

#### 進出口貿易金融功能

- 查詢辦理中的進出口交易
- 提交開立進口信用狀/修改信用狀的申請
- 提交擔保提貨的申請
- 提交開立銀行保證函的申請
- 辦理出口託收的申請
- 提交進出口額度項下的發票融資申請
- 辦理進□業務的 Trust Receipt 付款的進□融資
- 檢閱進出口交易相關通知的通知內容,及透過 BIBPlus 來向銀行回覆通知

#### 其它服務或功能

- 集團企業的綜覽集中管理 ~ 針對一家以上關係企業的企業集團,透過約定的安排,可 採單一的企業集團登入之 Group ID,來對集團轄下多家關係企業的大華銀行帳戶,辦理 網銀查詢及交易作業。
- Global View 全球檢視 ~ 透過約定的安排,得憑單一使用者 ID 與所持密碼產生器,登 入後連至多個大華銀行所在國家的關係企業帳戶。

- 多筆彙總的批次交易核准 ~ 可將多筆待核准交易彙總後,集合作一個批次的核准。
- 一系列的 BIBPlus 網銀服務工具,提供您更便利的使用體驗,包括:
  - o 針對常態性付款對象,可在 BIBPlus 上建立常用付款內容的模版。
  - 。編輯交易時,可暫存內容為草稿,用戶可在處理完其他急事後,循草稿接續將交易 編輯完成。
  - 代理/遠端授權功能,適用在放行主管差旅期間上網不便時,主管可憑密碼產生器, 辦理遠端授權,以落實控管。
  - o 限定收款對象需預先核可的控管功能
  - o 電子郵件通知 (Email Alerts) 功能,方便用戶掌握交易進度。
- \* 大華銀行的企業網路銀行 BIBPlus 的功能服務項目,在各個國家因當地狀況而各有不同, 日後亦可能將作調整或增減。
- Q3:如何來申辦大華銀行的企業網路銀行 BIBPlus 呢?

如您是大華銀行台北分行已往來、或確認將展開往來的企業機構,您可聯繫專屬的客戶關係 經理。大華銀行將協助您辦妥以下的申請文件: 申辦文件

• 文件一 ~ 大華銀行 BIBPlus 註冊申請書

大華銀行將視您企業機構規模、以及您對網銀權限的規劃,從三種版本裡(快速自訂版、完整自訂版、關係企業版),提供適用的註冊申請書來辦理申請。

• 文件二 ~ 貴企業機構使用大華銀行 BIBPlus 服務的使用決議錄。

文件一與文件二需請貴企業機構填妥資訊,由指定被授權簽字人簽署妥,送交至大華銀行。

- 文件三 ~ 大華銀行商業網路銀行服務協議
- 文件四 ~ 網銀服務臺灣增補協議

文件三與文件四將提供予貴企業機構,來作留存參察。

如果貴公司規劃將公司的大華銀行帳戶,串連至集團母公司現行既有的 BIBPlus Group ID, 則須請填寫簽署妥「關係企業版」的註冊申請書。

使用者初始化

- 當申請文件內容 OK,網銀服務申請核可後,貴企業指定的使用者,每個人將會分別收到:使用者 ID 通知函、與密碼產生器(Security Token)。
- 根據使用者 ID 資訊、以及高規安控的密碼產生器,貴企業的每位使用者,在網銀上辦 妥線上初始化啟用之後,即可依約定權限,來使用 BIBPlus 的企業網銀服務。

## Q4:大華銀行的企業網路銀行 BIBPlus 是每天 24 小時服務嗎?

是的,使用者可以在任何時間登入大華銀行 BIBPlus 網銀 \*。 然需注意,一些交易須視營業時段來作處理。您可以參考大華銀行所在國家當地的當天交易 網銀受理截止時間 \*\*。

- \* 如遇系統維護短暫性的限制登入(如;升級或改版 ..... 等),網銀將呈現提示訊息,供使用者參考。
- \*\* 在 BIBPlus 编輯交易的頁面裡將有連結資訊,方便您查詢~在當天處理交易的受理截止時間。

#### Q5:使用 BIBPlus 企業網銀,有相關費用負擔嗎?

現階段大華銀行將不計收 BIBPlus 的註冊使用月費;然在 BIBPlus 企業網銀上辦理的交易,例如:外幣匯出電匯,則將依適用的費率,向客戶計收交易手續費。 另外,登入時身份核實與交易授權所需的密碼產生器(Token),同一個 BIBPlus Group ID 的前兩隻 Token 將免收費用,第三隻起原則每隻 Token 將計收 USD 20 或 TWD 650 或 SGD 30。

#### Q6:可以安排 BIBPlus 企業網銀的操作權限給我企業的同仁嗎?

- 貴企業機構可以安排適宜的操作權限給同仁。
   客戶可以填妥網銀使用者維護申請書,簽署有權簽樣後提交給大華銀行,辦理新增您 企業同仁作為網銀使用者。
- 在申辦 BIBPlus 網銀時,客戶也可以先選定管理員的角色,日後由那位管理員在網銀上 操作,來新增同仁作為網銀使用者。新增使用者的適用權限,也由管理員在網銀上辦 理設定。
  - \* 作為新增的網銀使用者,該同仁將需要配予新的密碼產生器,而有可能將衍生相關費用。

#### Q7:登入 BIBPlus 企業網銀時,我將需要哪些資源?

除了連上網際網路、具備相容瀏覽器軟體的電腦裝置外,您將需要以下資訊與工具:

- 企業群組(Group) ID / 使用者個別(User) ID
- 登入密碼 (大小寫需作區分)
  - 密碼長度至少8個字元至最多24個字元之間,由英文字母與數字組成,其中至少要有一個0至9的數字。
  - o 變更的新密碼如果與最近五次的密碼雷同,系統將提示不合格需請重設新密碼。
- 密碼產生器 (即:Security Token)
   每次登入 BIBPlus 時,需要輸入由密碼產生器回覆的:僅一次有效之六字元通行碼 (即: One-Time-Password "OTP")。

關於更多與登入 BIBPlus 相關的資訊,請參考 BIBPlus 現金管理操作指南。

### Q8:如我忘記了使用者個別密碼,該如何尋求幫助?

在 BIBPlus 的用戶登入網頁上,您可以循:自辦初始啟用的網頁連結 (即: Self-activation link), 來作個別密碼重設。

為確保帳戶與交易安全,重設密碼的必需先具備:已約定的使用者聯繫手機門號、以及已約 定的使用者聯繫 Email address。大華銀行循此約定的聯繫途徑,來提供密碼重設的操作指 示,以確保是由使用者本人進行密碼重設。

您可透過貴公司的網銀管理者來更新您的有效手機門號及有效 Email address;或是由貴公司提交維護申請書來辦理更新。

### Q9: BIBPlus 企業網銀是如何協助用戶作好交易的授權?

- 所有 BIBPlus 上操作的帳務交易,均需由企業的有權簽署使用者,透過安控密碼產生器 的僅一次有效授權碼(OTP),來作交易授權。授權碼無法再度授權,以保障用戶操作。
- • 帳務交易的授權安排,BIBPlus 系統會完全遵循貴企業機構在註冊申請書上,所明訂指示的授權架構。
- 為了以更完善的作法,來保障用戶在網路進行交易的安全,大華銀行建議貴企業: 宜參照「輸入與核對分工的原則 (Maker-Checker principle)」之雙重控管。落實在個別交易上,即:每筆交易至少將經由兩位或兩位以上人員處理,才完成該筆交易的授權。

## Q10:交易簽章的內容與意義為何呢?

交易簽章(或稱:交易數位簽章)是在網路上進行交易時,為確保安全所需的作業過程:來依 據訊息的內容,產生一組獨立唯一的資料串,來用在確認這筆網路交易的來源真實性、及交 易內容的完整性。

針對網路高風險交易\*的交易簽章,大華銀行採用的是 SecurePlus Token 的隨機密碼,來構成網路交易安控所需要的雙重認證機制,以抵禦可能的中間人駭客攻擊。

\* 高風險的網路交易如:向非約定對象作付款、設定轉帳限額、或異動用戶本身的留存資訊等。

#### Q11:大華銀行 BIBPlus 企業網銀是如何為我們客戶確保網銀服務安全無虞?

BIBPlus 系統運用高標準的網路安全控管來保障所有的網路銀行服務。其中的安控系統確保客戶個別資訊、以及銀行交易的訊息隱密性。本行是透過以下安全機制來落實:

- 多層防火牆的系統架構,以區隔資料且抵禦網路攻擊。
- 2048 位元的 SSL 加密技術,為當前業界普遍認定國際上最高標準的商業應用加密技術。
- 配套使用一次性的動態密碼、輔以使用者 ID 的雙重認證機制來控管登入。

## Q12: 我可以應用哪些其他的配套作法,讓我在網銀使用上更為安全?

在銀行落實各項作法以確保您帳戶資訊安全之際,也需要身為網銀用戶的您來配合,以善盡 帳戶資訊安全的重要角色。幾點值得注意的事項為:

- 確保您的登入 ID 與登入密碼是隱密且未被揭露的。建議循記憶作法來記住 ID/密碼,必須避免把登入 ID/密碼寫下來,以致冒著揭露給其他人的風險。也請您特別注意:將不會有任何大華銀行的員工,以任何理由探問您的大華銀網銀登入 ID 或登入密碼。
- 使用者如您也需經常地變更登入密碼來提升安全。請逕操作 BIBPlus 上的變更密碼功能。
- 登出 BIBPlus 時,請務必清理您的瀏覽器內的暫存資料。特別是當您透過公眾共用的電 腦/連網設備來登入網銀時,更務必要清理暫存資料。清理暫存將防範您的帳戶資訊被 儲存在登入的硬體內。

在您登出時,BIBPlus 將會回覆網頁頁面來提供操作步驟,讓您參考來作清理暫存。

- 每當您轉往其他網頁/網址之前,請務必確實完成 BIBPlus 的登出。
- 請勿在社群網站、電子郵件 email、或電話上,向外分享銀行業務有關的敏感性資訊, 例如像是:帳號、銀行業務密碼、企業或個人的識別編號 ... 等等。
- 請勿連結至未確認其安全性可信任的無線上網熱點。
- 在您的操作電腦/連網設備上,安裝上有效的個人防火牆軟體<sup>1</sup>、以及電腦防毒<sup>2</sup>/電腦木 馬防禦軟體<sup>1</sup>,讓您的操作硬體能夠防禦電腦病毒或惡意程式的攻擊破壞或竊取。
   未被察覺的電腦病毒與惡意程式,可能將破壞或損毀您的個人資料。某些電腦病毒或惡 意程式甚至可能截錄您的登入密碼或其他資訊,這些未察覺卻被截取的資料可能未經您 許可之下送至其他人。
- 如發現任何異常或可疑的交易或操作行為,需盡速地通知銀行來共同防範。
   (例如:跳出可疑的視窗、或異於尋常的網銀登入過程等等)
  - 1個人防火牆軟體

個人防火牆軟體一般提供兩項基本功能,分別是:防護您的電腦免於來自 Internet 卻未經您許可的掃描入侵,也針對您電腦的對外傳訊進行控管。防火牆軟體將對未獲 許可的指令、指示、程式、或訊息來作檢查,進而阻檔以避免它們侵入您的電腦。另 一方面防火牆軟體將檢查並阻擋可疑的程式 (像是電腦病毒及電腦木馬程式)從您的 電腦嘗試向外部送出訊息。

2 電腦防毒軟體

電腦防毒軟體基本上將掃描您電腦的儲存硬碟,對電腦病毒作鎖定及隔離或移除。某種程度上,電腦防毒軟體能對電腦蠕蟲程式(worms)與電腦木馬程式(Trojan horses)來作掃描及亦可能作移除。

3 電腦木馬防禦軟體

電腦木馬程式通常看似一個尋常的程式或工具,用戶可能不經意將它下載至電腦。但在它表象用途的背後,潛藏著破壞您電腦或竊取您電腦內個人資料的惡意作用。對於疑似電腦木馬程式的項目,電腦木馬防禦軟體將更甚防毒軟體,來作針對性的辨識與進行移除。

## Q13:我可以從哪個管道來取得關於網路釣魚(phishing)、惡意軟體(malware)、以及其他 網路交易資訊安全的建議呢?

您可以上網連上 <u>http://uob.com.sg/corporate/ebanking/bib/bib security alert.html</u> 來參考大華銀行集團 更多資訊與建議。

## Q14:如果我遺失了 BIBPlus 登入第一層的認證密碼,我該如何因應呢?

如您遺失 BIBPlus 登入的第一層認證密碼,用戶密碼的隱密性即可能遭到危害。遇此情形或 遇其他網銀帳戶異常狀況,您應盡速通知 BIBPlus 網銀用戶管理員,來停用您的用戶 ID,同 時也盡速聯絡銀行來共同確保資訊安全。

### Q15: BIBPlus 使用者端的系統要求是如何呢?

| Browser OS / Device   | IE 9 | IE 10 | IE 11 | Safari 7 | Safari 8 | Firefox<br>Latest <sup>1</sup> | Chrome<br>Latest <sup>1&amp;2</sup> | Java<br>Version |
|-----------------------|------|-------|-------|----------|----------|--------------------------------|-------------------------------------|-----------------|
| Windows 7             | Y    | Y     | Y     |          |          | Y                              | Y                                   |                 |
| Windows 8.1           |      |       | Y     |          |          | Y                              | Y                                   | Java 0          |
| Mac OS 10.10 Yosemite |      |       |       | Y        | Y        | Y                              |                                     | Java s          |
| Mac OS 10.9 Mavericks |      |       |       | Y        | Y        | Y                              |                                     |                 |

1 Firefox 與 Chrome 基於 "Rapid Release"執行自動更新的功能,這兩種瀏覽器程式預設將使用最更新的版本。BIBPlus 用戶應接收 Firefox 與 Chrome 發送的版本更新,來對用戶電腦的瀏覽器作更新。

2 Chrome 自 Version 45 起已經終止支援 Java Applets,以致在 Chrome Version 45 與其後的瀏覽器版本, BIBPlus 檔案上傳 的功能將無法執行。請用戶在準備檔案上傳之前,應選用支援相容的瀏覽器登入 BIBPlus。

#### Q16:在瀏覽器軟體上,需要先作哪些設定呢?

- 設定 Cipher 強度至 2048 位元的加密
  - 點選瀏覽器功能目錄的「說明(Help)」,接著點選「關於 Internet Explorer(About)」。
  - o 如果彈出視窗所示的 Cipher Strength 未達 2048-bit, 請點選『Update Information』。
  - 您將被引導至微軟 Microsoft 網站,接著請您下載適合您系統的安全套件(security pack)。
- 檢確是否已啟用 SSL2.0、SSL3.0 的安全性設定
  - 點選瀏覽器功能目錄的「工具(Tools)」,接著點選「網際網路選項(Options)」,再點選「進階(Advanced)」。
  - 在「進階(Advanced)」內的安全性(Security) 選項裡,確認 SSL2.0、SSL3.0 是打勾啟 用的。

- 檢查確認 Microsoft VM-JIT compiler for virtual machine 狀態為啟用的
  - 點選瀏覽器功能目錄的「工具(Tools)」,接著點選「網際網路選項(Options)」,再點選「進階(Advanced)」。
  - 在「進階(Advanced)」內的 Microsoft VM 各項目中,確認『JIT complier for virtual machine』是打勾啟用的。
  - o 打勾啟用設定後,還需要將電腦重開機,以完成設定。
- 其他必須啟用的安全性設定
  - 點選瀏覽器功能目錄的「工具(Tools)」,接著點選「網際網路選項(Options)」,再點選「安全性(Security)」的次目錄。
  - o 再點選「網際網路(Internet)」的地球圖示。
  - o 再點選「自訂等級(Custom Level)」。
  - o 操作捲軸找到 Cookie 項目,確認 Cookie 項下的所有設定都打勾啟用。
  - 另外在「Microsoft VM, Java Permissions」項目內,確認『Java 關閉未啟用』、以及 『自訂(Custom)』的相關選項是關閉未啟用的。
  - o 再者在「Scripting」項目內,所有的選項都是啟用的。

### Q17:BIBPlus 網銀操作的瀏覽器軟體,為什麼需要支援 Java 呢?

在 BIBPlus 上操作檔案上傳時,大華銀行在系統設計上應用 Java Applet 程式技術 (交易安全 水平甚至高過 2048 位元 SSL 加密),來增加交易安全。在進行向銀行系統傳送檔案之前, Java Applet 會對傳送的檔案進行加密。

如果您操作的瀏覽器不支援 Java、或瀏覽器內沒有安裝 Java Virtual Machine(JVM),我行系統 設計的 Applet 將無作用,BIBPlus 用戶也將無法使用上傳檔案送至銀行端的功能。

## Q18:如何來確認我電腦上使用的瀏覽器內,有安裝 Java Virtual Machine(JVM)呢?

#### 如何來為我電腦上使用的瀏覽器安裝 JVM 套件呢?

微軟 Microsoft 推行的瀏覽器絕大多數是原生的支援 Java。然而仍有極少數較新版本的微軟 Internet Explorer 可能不支援。

您可以連結以下 Sun Microsystem 的網址,來直接下載最新版本的 Java 套件。

http://www.oracle.com/technetwork/java/eol-135779.html

如果瀏覽器不支援 Java、或您使用的系統沒有安裝 JVM(Java Virtual Machine),將無法使用 BIBPlus 的上傳檔案功能。

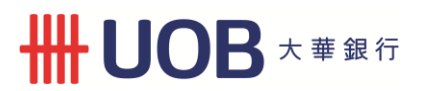

#### Q19:我有必要定期地來對瀏覽器作版本更新嗎?

大華銀行鼓勵企業網銀用戶透過微軟 Microsoft 官方網頁

(https://support.microsoft.com/zh-tw/help/13853/windows-lifecycle-fact-sheet) 來掌握程式的更新。微軟 Microsoft 經常性地透過官網發布程式的更新、升級、錯誤修補、和提升安全性的修改,大華銀行鼓勵網銀客戶,將操作的瀏覽器維持在更新的版本,藉以體驗最新的軟體改善。

## Q20:當交易指示送至銀行後,在等候回覆訊息時,網銀操作電腦遇上當機或久無回應,我 要如何來掌握交易是否成功作業呢?

每筆透過 BIBPlus 進行的交易都有一組專屬且唯一的交易序號(即:BIB Reference No.)。用戶可待硬體正常後,以該序號透過 BIBPlus 的交易查詢功能來掌握進度。 當交易完成作業後,在網銀上的狀態訊息將為『Processed』(即:作業已處理)。 用戶也可以直接聯繫大華銀行台北分行,來照會交易的進度。

#### Q21:我可以循什麼方式來取得大華銀行網路銀行服務協定的內容呢?

您可以上網連至 <u>http://uobgroup.com/BIBPlus\_OB\_TC/</u>,或用滑鼠點選~在用戶登入網頁右下方的 "Terms and Conditions ",都可以參閱網銀服務協定。